# Fraværsregistrering

Her beskrives hvordan der via Elevplan kan føres fravær, og hvordan man kan se de fraværsbeskeder som elever har skrevet i Elevplan.

Fravær registreres via et skema, der ses i Elevplan.

Når du ønsker at føre fravær starter Elevplan altid med at hente det aktuelle skema i EASY-A. Skemaer kan lægges i EASY-A eller i tredjepartsprogrammer og kun skemaer disse tredjepartsprogrammer har eksporteret til EASY-A kan ses i Elevplan.

Der kræves ikke særlige rettigheder for at kunne føre fravær, blot du kan se et skema for dig selv eller en kollega kan du føre fravær.

Når du afslutter din registrering ved at trykke på knappen <sup>Gem registrering</sup> sendes dine registreringer over i skolens EASY-A sammen med dine evt. bemærkninger. I EASY-A ses hvilken medarbejder der har registreret fraværet hvad enten det er sket på eget skema eller på en kollegas skema.

# Få dit skema på forsiden af Elevplan

Hvis du ønsker at Elevplan altid viser dit skema på forsiden skal du markere det i menuen "Opsætning / Brugerindstillinger".

Hvis du kun benytter Elevplans fraværsregistrering kan du få adgang til fraværsregistreringen ved kun at have markeret dette.

# Kviklink fra skemaet

Afhængig af dine indstillinger vil du få nem adgang til de mest anvendte funktioner i Elevplan, og kan som underviser stort set undgå at benytte menuen.

Bemærk muligheden for at se fravær på forskellig måde via kviklink

| Startside                |                           |             |
|--------------------------|---------------------------|-------------|
| ▶ Fag og mål             | Gem                       |             |
| Lokal undervisningsplan  | Generelt Skema            |             |
| Undervisningsforløb      | Vis mit skema på forsiden |             |
| ▶ Læringsaktiviteter     | Jeg vil bruge skemanoter  |             |
| ▶ Læringselementer       |                           |             |
| Materialer og opgaver    | <u> kviklinks</u>         |             |
| ▶ Uddannelsesplani.bog   | Fravær                    |             |
| ▶ <del>Tilm</del> elding | Fraværsregistrering       | <b>v</b>    |
| Oversigter               | Holdets fravær            | <b>v</b>    |
| Skema/Eravær             | Skemabaseret fravær       | <b>v</b>    |
| b. Kenster/Oserstert     | Fravær pr. skolefag       | <b>v</b>    |
| Karakter/Scorekort       | Send besked               |             |
| Evaluering               | Send besked               |             |
| ▶ Praktik                | SMS                       |             |
| Information              | Mail                      | <b>v</b>    |
| Relevante links          | Info                      | V           |
| ▼ Opsætning              | Oversigter                |             |
| Adgang for alle          | Oversigter                |             |
| Brugerindstillinger      | Holdliste med fotos*      | <b>&gt;</b> |

| I          |                     |           | Dansk                                                                       | <b>_</b>                                                               |
|------------|---------------------|-----------|-----------------------------------------------------------------------------|------------------------------------------------------------------------|
| EIE        | opian               | -         | Mandag den 10/09-12 kl. 08.00 - 08.45<br>Lærer: Pia (pikr) 850Kristoffersen | Lokale: Anders første lokale (AK1)<br>Aktivitet: 120521o1b (120521o1b) |
| Du har 3 u | ılæst(e) informatio | on(er) fi | Fravær                                                                      | Send besked                                                            |
| Medarbe    | jderskema Elev      | vskem     | Fraværsregistrering<br>Holdets fravær                                       | SMS<br>Mail                                                            |
| Skema      | for Pia (pikr) 850I | Kristof   | Skemabaseret fravær                                                         | Info                                                                   |
| \$<br>\$   | Denne uge           |           | Fravær pr. skolefag<br>Oversigter                                           | Skema for                                                              |
|            | Mandag 10/          | /9        | Holdliste med fotos                                                         | Holdet                                                                 |
|            | pikr                | AK1       | Elevlisten                                                                  | Holdet                                                                 |
|            | 120521o1b           |           | Elevlisten                                                                  | Lokalet                                                                |
|            | Dansk               |           |                                                                             | Lokalet                                                                |
| 9:00       | - pikr              | AK1       |                                                                             | Underviser                                                             |
|            | Dansk               |           |                                                                             | Underviser                                                             |
|            |                     |           | Undervisning                                                                |                                                                        |
| 10:00      | pikr<br>12052101b   | AK1       | Materialer og opgaver                                                       | 120521o1b                                                              |
|            | Dansk               |           | Skemanoteoversigt og -redigering                                            | <ul> <li>a1 omsorg, aktivering og rehabilitering</li> </ul>            |
|            |                     |           | Afgiv karakterer og evaluér                                                 |                                                                        |
| 11:00      |                     |           | Niveaufordeling                                                             |                                                                        |
|            | pikr<br>120521o1b   | AKI       | Evalueringsinstruktion                                                      |                                                                        |
|            | Dansk               |           | 12052101b SSA 1. skoleperiode                                               |                                                                        |
| 12:00      | pikr                | AK1       |                                                                             |                                                                        |
|            | 120521o1b<br>Dansk  |           | Note                                                                        |                                                                        |

# Fraværsregistreringen

Det er de lokale beslutninger på din skole, der afgør, hvilke muligheder der skal være for at melde fravær. Disse indstillinger sættes under Opsætning – Skoleopsætning. Man skal have rettighed til Skoleopsætning for at se dette punkt i menuen.

Det er også de lokale beslutninger på din skole, der afgør, om der fx føres Godkendt fravær" eller ej. Her vises blot de muligheder der findes på landsplan.

#### Faner

Afhængig af dit skema for den enkelte dag vil du få et antal faner der svarer til de blokke hvor du har samme hold.

☑ Skolen bruger EASY-A til registrering af fravær og ønsker, at det kan ses i Elevplan
 ☑ Elever kan oprette fraværsbeskeder

- Elever skal melde sig fraværende inden klokken 10:00 \*
- 🗹 Elever skal kunne begrunde registreret fravær
  - ${\ensuremath{\overline{\rm M}}}$  Skolepraktik-elever skal ikke kunne begrunde registreret fravær
  - 🗹 Elever med uddannelsesaftale skal ikke kunne begrunde registreret fravær

| elevplan <b>s</b> |                           | Regi                         | strer Fravær               | F <b>ravær</b> Pia (pikr) 850Kris<br>Medarbejd |                |            | stoffer:<br>ider (pi |
|-------------------|---------------------------|------------------------------|----------------------------|------------------------------------------------|----------------|------------|----------------------|
| age til sk        | ema                       | Forrige dag                  | 09-12 🔲 Næste o            | lag                                            |                |            |                      |
| :00 - 13:4        | 10                        |                              |                            |                                                |                |            |                      |
| Istede (          | in. for <u>5</u> min. for | sent (5) <u>G</u> odkendt fr | avær 🥚 🛛 <u>I</u> kke godł | kendt fravær 🌘                                 |                | ► Navig    | jér                  |
| em regist         | trering                   |                              |                            |                                                | 0              | )ato: 10/0 | )9-2                 |
| Foto              | Fornavn                   | Efternavn<br>▲               | Tidl.                      | 1 2                                            | Lektion<br>3 4 | 56         |                      |
| 0                 | Elev 4 Pia                | Kristoffersen                | 00                         |                                                |                | 0 0        | ) 6                  |
| Θ                 | Pia EP310                 | Kristoffersen                |                            |                                                |                |            | )                    |
| Θ                 | Pia EP415                 | 1Krist                       | 00                         | 20 🔵                                           |                |            | )                    |
| Θ                 | Pia EP415                 | 2Kristof                     | 00                         |                                                |                |            | )                    |
| Θ                 | Pia EP415                 | 3Kristof                     | 00                         |                                                |                |            | )                    |
| 0                 | Pia EP415                 | 4Kristoffer                  |                            | 🔶 🕝 🕝                                          | GG             | GG         | 6                    |

### Registreringen

Placer musen på den række og den lektion du ønsker at registrere på.

- Tast et tal hvis du vil føre "For sent".
- Tast et "G" hvis du vil føre godkendt fravær
- Tast et "I" for ikke godkendt fravær

Når du har markeret en lektion og tastet, får du en mulighed for at skive en bemærkning. Både din registrering og dine evt. bemærkninger sendes straks til EASY-A, når du trykker på " Gem registrering "

## Tilstedeværelse

Det er vigtigt at du trykker på

" Gem registrering " selv om alle elever er til stede, idet EASY-A på den måde vil få at vide at der ER registreret tilstedeværelse for eleverne.

|                                           | 08:00 - 13:40                             |                                                                                                    |             |
|-------------------------------------------|-------------------------------------------|----------------------------------------------------------------------------------------------------|-------------|
| Fraværsbesked fra elev                    | Til stede 🥚 🛛 5 min. for sent (5) 🖉       | Godkendt fravær 🥚 🛛 Ikke godkendt fravær 🥚 🛛 💠                                                                        | Navigér     |
| Hvis en elev har sendt fraværsbesked      | Gem registrering                          | Dat                                                                                                    | o: 10/09-20 |
| via Elevalan for den någældende dag       | Foto Fornavn Efternav                     | m Tidl. Lektion<br>▲ ■ 12345                                                                                          | 6           |
| vil alle der her det / de held eleven er  | Elev 4 Pia Kristoffers                    | sen 🔿 🖉 🖉 🖉 🖉                                                                                                    |             |
| vir alle, der har det / de hold eleven er | Pia EP310 Kristoffers                     | sen 🔾 💭 💭 🖉 🖉 🖉 🖉                                                                                                    |             |
| på denne dag, se en kuvert, hvor en       | Pia EP415 1Krist                          |                                                                                                    |             |
| mouse-over viser den besked, eleven       | Pia EP415 2Ki Besl<br>Pia EP415 3Ki Lekti | ked fra Pia EP415         Oprettet           on 1:         Syg         06/09-12 08:59           0         0         0 |             |
| har skrevet.                              | Pia EP415 4Kit                            | on 2 Syg 06/09-12 08:59 🔊 G G G G G                                                                                   | G 🖉         |
| Hvis eleven har sendt                     | Besked fra Pia EP310                      | Oprettet                                                                                                    | l.          |
| fraværsbeskeden via mobiltelefon ses      | Lektion 1: syg i eftermidd                | ag 30/08-12.14:36 🥤                                                                                                   | 1           |
| et ikon for det.                          | Lektion 2: syg i eftermidd                | ag 30/08-12.14:36 👔                                                                                                   |             |
|                                           | Lektion 3: syg i eftermidd                | ag 30/08-1214:36 🥤 💻                                                                                                  |             |
|                                           | Lektion 4: syg i eftermidd                | lag 30/08-12.14:36 👔 🔀                                                                                                |             |

## Tidl.

Til venstre for lektionsmarkeringerne ses en boks:"Tidl.". Ved at klikke her sker der følgende: Elevplan sender bud til skolens EASY-A som undersøger om der ligger registrerede fravær på alle holdets elever på alle de hold de måtte være på samme dag og dagen før.

Det vil normalt tage nogle sekunder med at hente disse registreringer og vise dem.

### Tidl.

Kolonnen nærmest de markerbare lektioner viser evt. tidligere ført fravær samme dag.

Kolonnen nærmest elevens navn viser evt. fravær før dagen før.

Klikkes der på elevens navn vil man kunne se detaljer om dette fravær.

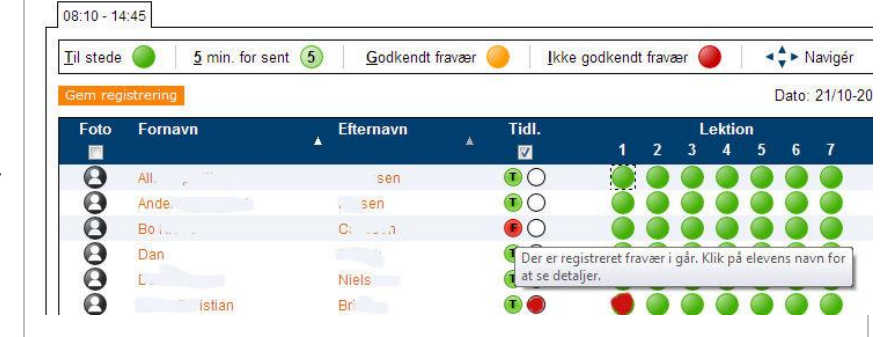

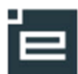

|                                                                                                    | Eleviist                                                                                                    | 0                                                                                           | Vis travaer                                                                                                    |                               |                                           |                                                                |  |
|----------------------------------------------------------------------------------------------------|----------------------------------------------------------------------------------------------------|---------------------------------------------------------------------------------------------|----------------------------------------------------------------------------------------------------|-------------------------------|-------------------------------------------|----------------------------------------------------------------|--|
| Tidl. Fravær<br>Elevplan viser som udgangspunkt ført<br>fravær 4 uger tilbage fra dags dato.<br>Dette kan ændres i de øverste bokse<br>ved at skrive andre tal i felterne. | Fandt 36 elev(er)<br>Vis fra uge: 29<br>Vælg enhed: C                                                        | år: 21<br>Timer @                                                                           | 111 Verio Til uge: 2<br>Lektioner Ok                                                                                                    | i3 år: 2011                   | for sent                                  | Begge uger inkl.                                               |  |
|                                                                                                    | Elev1 Jette                                                                                                  | 24                                                                                          | 7 lektioner                                                                                                    | 0 lektioner                   | 0 min                                     | 7 lektioner                                                    |  |
| Elever med registreret fravær vil have                                                                                                    | Elev1 Descolt                                                                                                |                                                                                             | 7 lektioner                                                                                                    | 0 lektioner                   | 0 min                                     | 7 lektioner                                                    |  |
| KIIKDARE IINKS I EN AF                                                                                                    | Elev2 Jette Trom                                                                                             | *                                                                                           | 0 lektioner, 0 min                                                                                                    | 35 min                        |                                           | 0 lektioner, 0 min                                             |  |
| naværskalegonerne                                                                                                    | Elev2 Kirsten P.                                                                                             | 1985                                                                                        | 0 lektioner, 0 min                                                                                                    | 30 min                        |                                           | 0 lektioner, 0 min                                             |  |
|                                                                                                    | Elev1 to hereit                                                                                              |                                                                                             | 7 lektioner                                                                                                    | 0 lektioner                   | . 0 min                                   | 7 lektioner                                                    |  |
|                                                                                                    |                                                                                                    |                                                                                             |                                                                                                    | LOIC I                        | UL.                                       | 0                                                              |  |
| Klikkes på et af linkene ses detaljer Fravær registreret per lektion                                                                                                    |                                                                                                    |                                                                                             |                                                                                                    |                               |                                           |                                                                |  |
|                                                                                                    | 🖂 Dato                                                                                                    | Omfang                                                                                      | Læringsaktivitet                                                                                                    | Hold                          | Skolefag                                  | Skole Start Slut L                                             |  |
| Elevens fraværsbeskeder                                                                                                    | 04-04-2012                                                                                                   | 1 lek.                                                                                      | PK EP460-36 LA                                                                                                    | PK_EP460-36                   | Naturfag                                  | UNI-C testskole 08:00 08:45 1<br>K-850                         |  |
| Der vises en kuvert hvis eleven har                                                                                                    | 04-04-2012                                                                                                   | 1 lek.                                                                                      | PK EP460-36 LA                                                                                                    | PK_EP460-36                   | Naturfag                                  | UNI-C testskole 08:50 09:40 2<br>K-850                         |  |
| skrevet en fraværsbesked                                                                                                    | 04-04-2012                                                                                                   | 1 lek.                                                                                      | PK EP460-36 LA                                                                                                    | PK_EP460-36                   | Naturfag                                  | UNI-C testskole 09:50 10:35 3<br>K-850                         |  |
|                                                                                                    |                                                                                                    |                                                                                             |                                                                                                    |                               |                                           |                                                                |  |
| Evt. registrerede bemærkninger<br>eleven og fra skolen vises ved klik på<br>kuverten.                                                                                      | Fravær og fraværs<br>Fra: 04/09-12 °∎<br>▼ 04/09-12 °∎<br>▼ 07/09-12 1-6<br>▼ 06/09-12 1-6<br>▼ 04/09-12 1-6 | beskeder a<br>Til: 0<br>Be<br>0<br>0<br>0<br>0<br>0<br>0<br>0<br>0<br>0<br>0<br>0<br>0<br>0 | ng, Pia EP415 1 Krist<br>1709-12 1 Søg<br>skad fra elev<br>gafgangen er aflyst, så jeg kan<br>109-12 k/. 09:31<br>109-12 k/. 09:29<br>ssen kom ikke, så jeg kan ikke<br>109-12 k/. 09:17 | ikke komme.<br>komme <b>!</b> | Lærernote<br>3. gangs fri<br>Pia (pikr) 8 | Vis slettede beskeder<br>avær pga transport<br>60Kristoffersen |  |